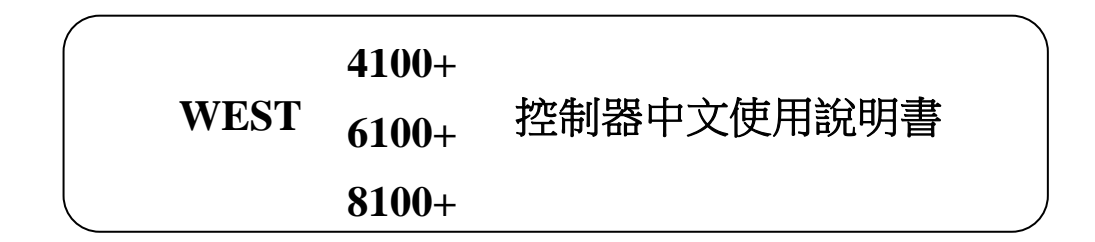

1. 面板代號

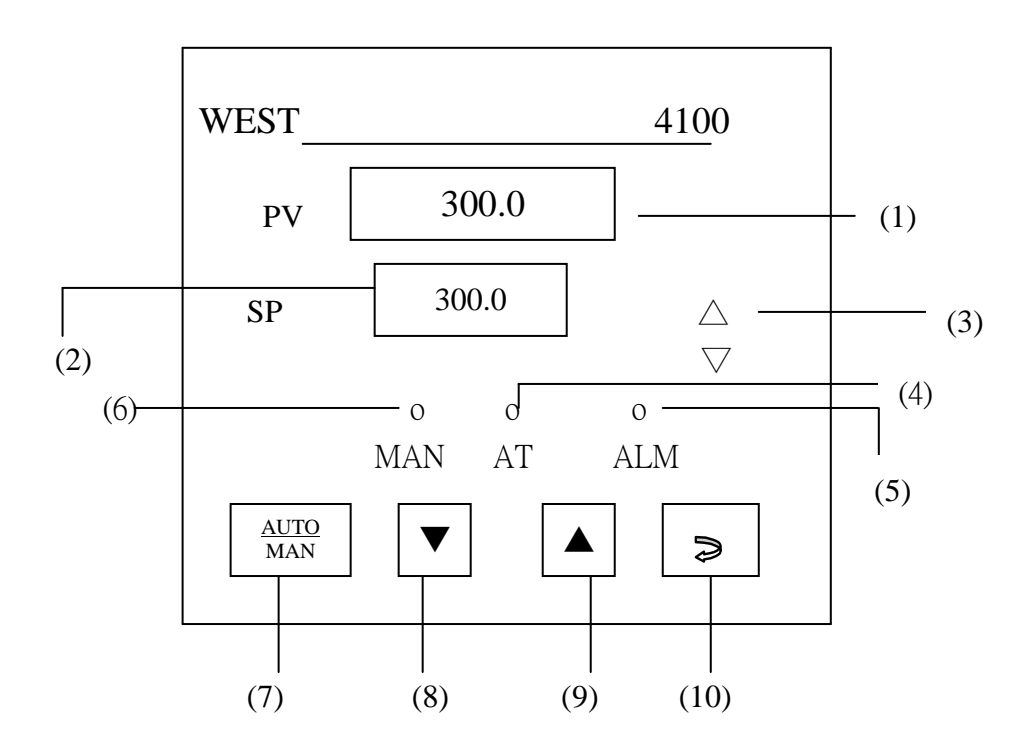

(1) PV-測定值表示部及參數名稱顯示

(6) MAN 手動設定指示燈

AUTO MAN (2) SV-測定值表示部及參數值 (7) -手動自動切換鍵 -下降鍵,參數值減少之用 (3) 上升或下降指示燈 (8) (4) AT-PID 值自動演算指示燈 (9) -上昇鍵,參數值增加之用 (5) ALM-警報指示燈 (10)功能選擇設定鍵 Þ

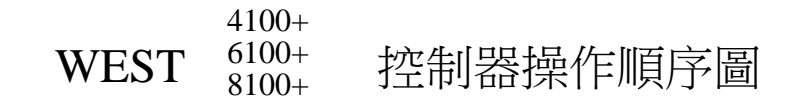

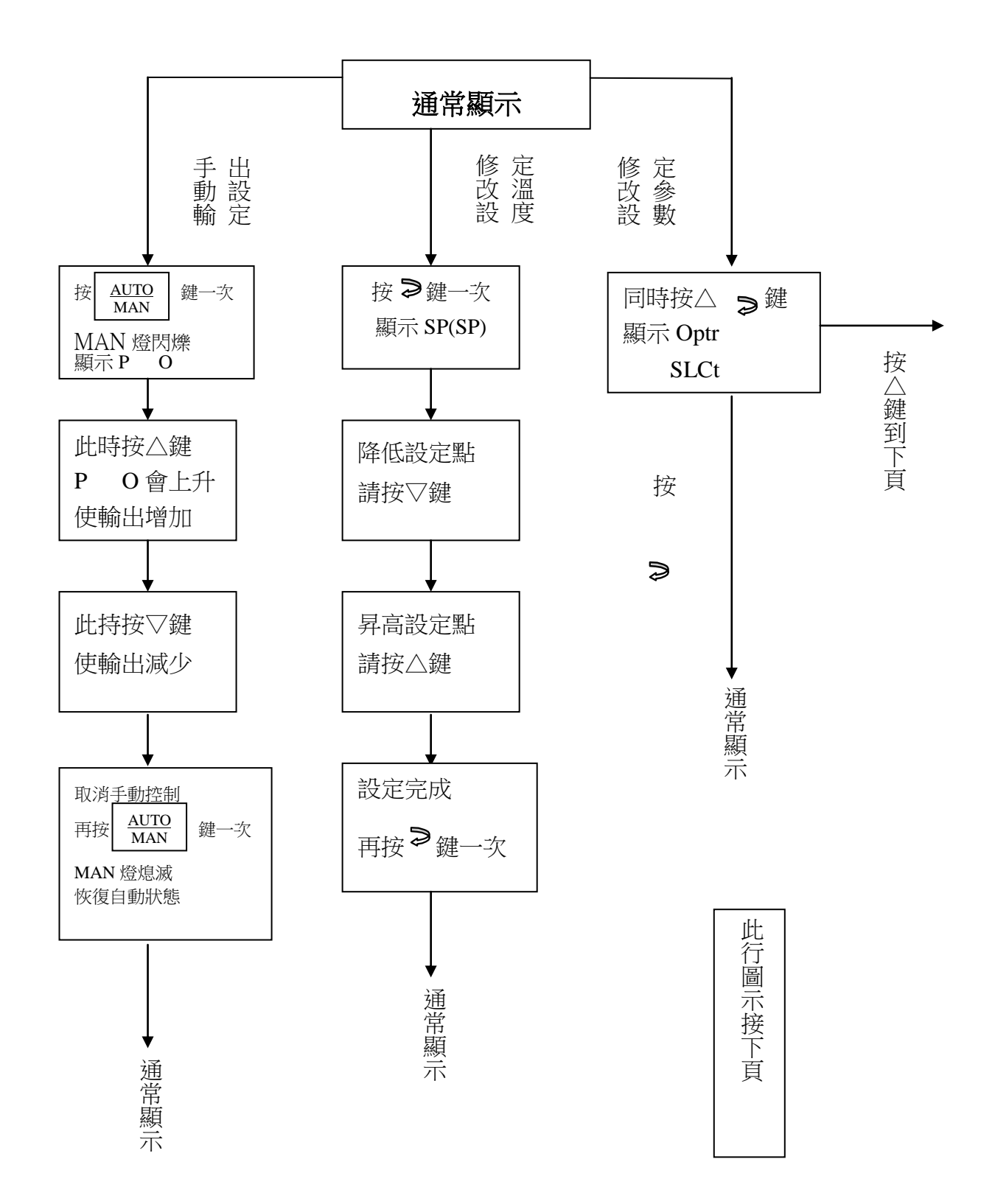

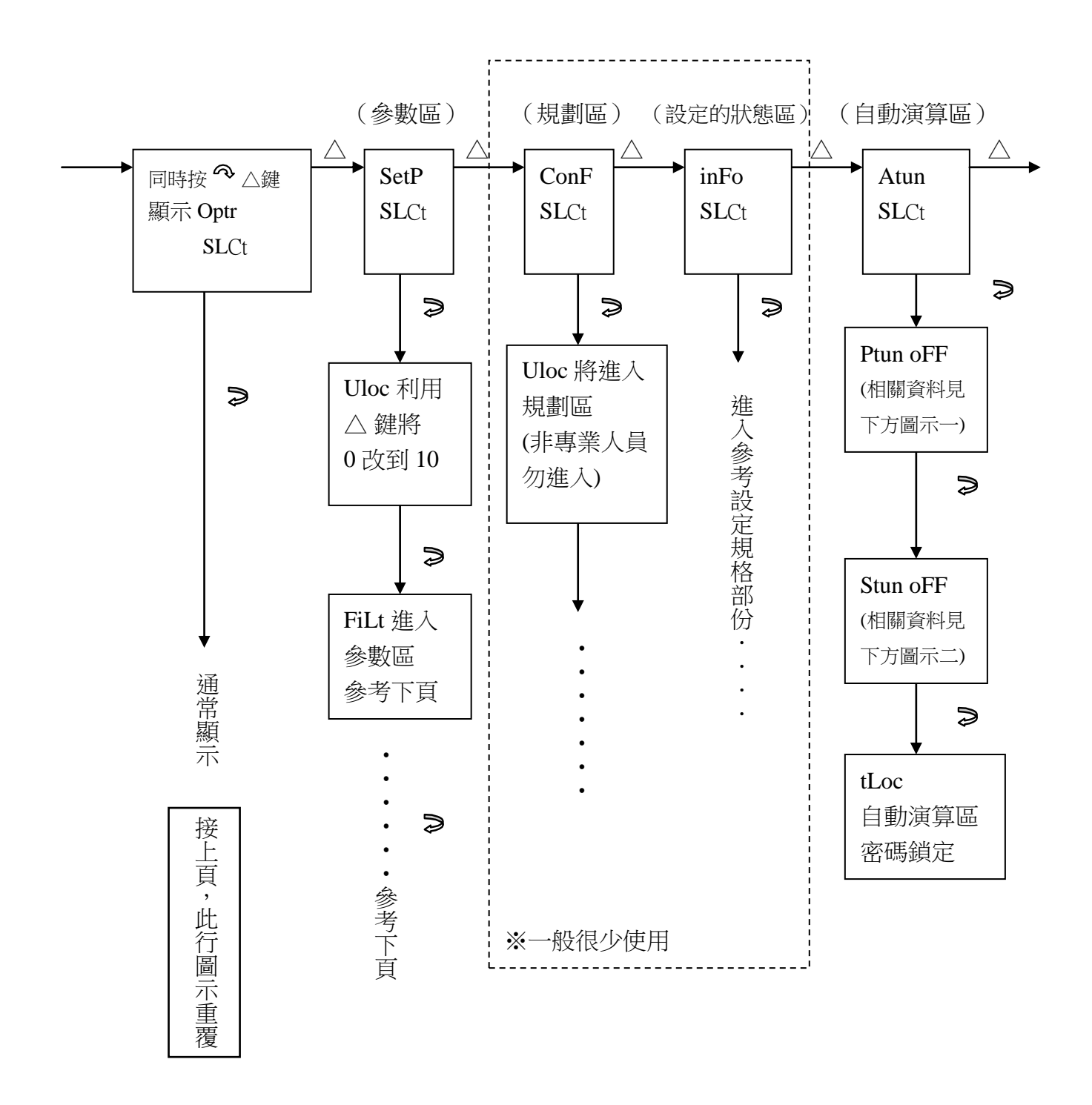

自動演算區

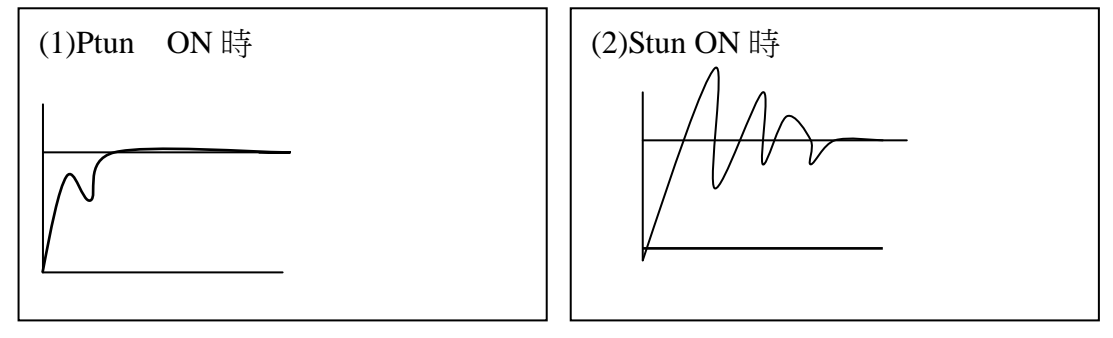

| WEST <sup>4100+</sup><br>6100+<br>8100+ | 控制器參數功                   | 加能說明               | :                                                  |
|-----------------------------------------|--------------------------|--------------------|----------------------------------------------------|
| 功能說明                                    | 顯示代號                     | 建議設定值              | 補充說明                                               |
| 濾波時間                                    | Filt                     | 2.0                | 值越小,反應越快                                           |
| 溫度補正                                    | OFFS                     | 0.0                | PV 值偏差時補正用                                         |
| 輸出量                                     | PPL _                    | 僅能讀取               | 目前的輸出量狀態                                           |
| 比例帶                                     | Pb-P                     | 10.0%              | 0.5% ~999.9%                                       |
| 積分時間                                    | ArSt                     | 5mins. 00s         | 1秒到 99分 59秒                                        |
| 微分時間                                    | rAtE                     | 1.15               | 0秒到 99分 59秒                                        |
| 手動積分                                    | biAS                     | 25                 | 初期輸出的輸出量                                           |
| 使用溫度範圍上限                                | SPuL                     | 300                | 可設定(設定點到最大範圍)                                      |
| 使用溫度範圍下限                                | SPLL                     | 0                  | 可設定(最小範圍到設定點)                                      |
| 輸出量限制                                   | OpuL                     | 100                | 全輸出率限制                                             |
| 輸出控制周期                                  | ct1 S                    | SR=2,Relay=2       | 16 OP.1 為 4~20mA 輸出時無此參數                           |
| 警報設定值1                                  | PhA1, PLA1<br>dAL1, bAL1 | 300,0<br>+5或-5     | Ph實際高警,PL實際低警,dAL1偏差警報,<br>(設定正為高警,負為低警),bAL1中間值警報 |
| 警報1不感帶                                  | AhY1                     | 1                  | 警報1動作間隙                                            |
| 警報設定值2                                  | dAL2<br>AhY2             |                    | 警報2或3同警報1<br>※警報的方式在規劃區                            |
| 自動演算                                    | APt                      |                    | SA 開機自動演算                                          |
| 手動輸出                                    | PoEn                     | ▶ 不使用,             | 使用, <u>AUTO</u> 功能打開                               |
| 斜率                                      | SPr                      | EnAb 使用斜率控制功能 設定使用 |                                                    |
| 斜率設定值                                   | rP                       |                    |                                                    |
| 設定值                                     | SP                       | 0~9999             | SPr 須打開,單位為□℃/小時                                   |
| 參數設置鎖定碼                                 | SLoc                     | 10                 | 0~9999                                             |

WEST <sup>4100+</sup> 控制器接線圖 8100+

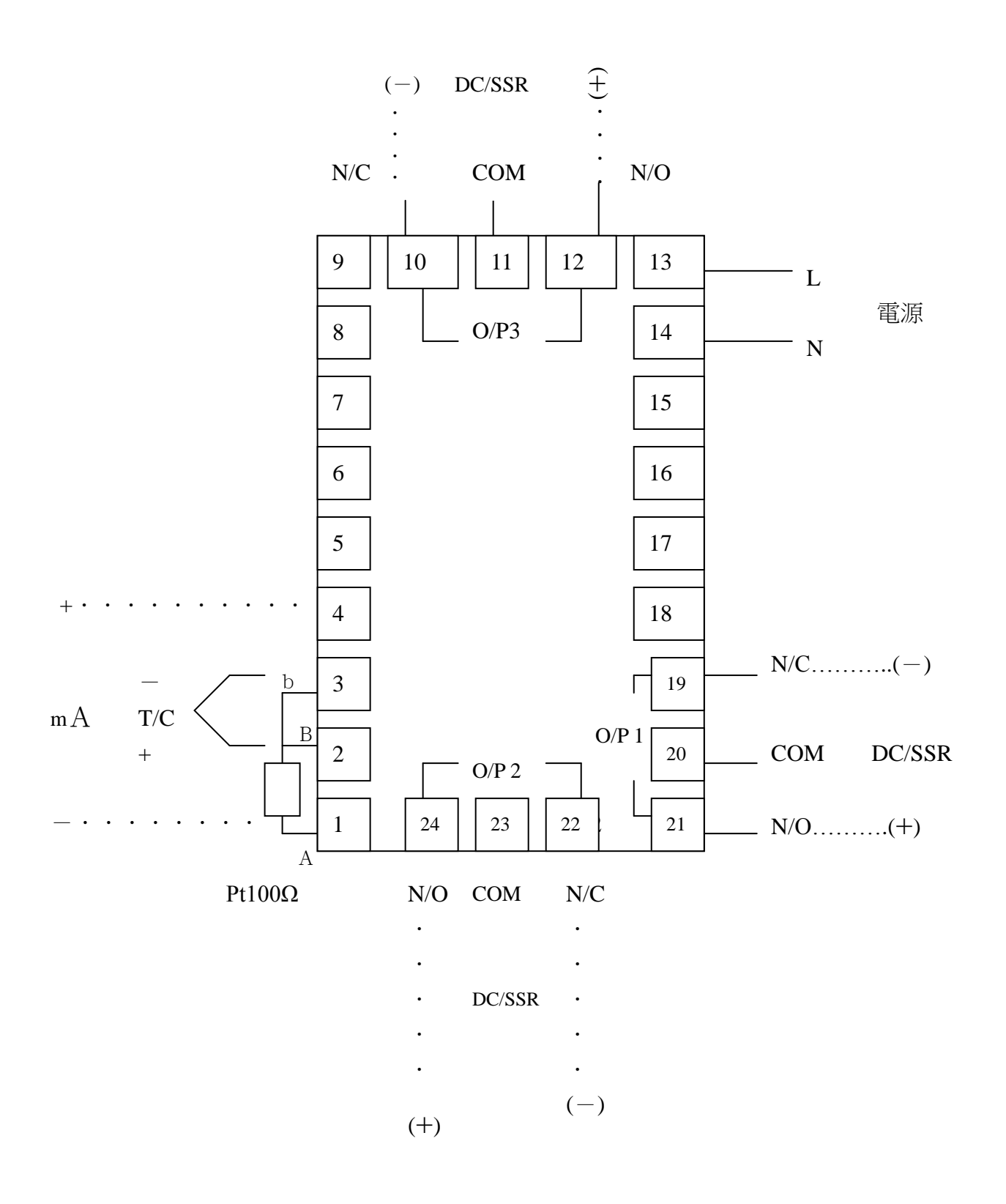